# Atualizando o firmware do VxWorks a partir do console

# Contents

Introduction Prerequisites Requirements Componentes Utilizados Conventions Versão suportada Redefina o AP para o padrão de fábrica Procedimento de atualização Determine a versão do bloco de inicialização Procedimento de atualização Limitações no VxWorks Consideração de segurança do VxWorks Informações Relacionadas

# **Introduction**

Este documento ilustra os métodos usados para atualizar um ponto de acesso (AP) que executa o firmware VxWorks através de uma conexão de console. Esse método é útil quando o usuário não tem um servidor FTP ou quando o AP não está configurado com um endereço IP onde um navegador pode se conectar. Consulte a seção <u>Atualizando o Firmware</u> de <u>Gerenciamento de</u> <u>Firmware e Configurações</u> para obter instruções sobre como executar uma atualização de firmware por meio de um navegador da Web ou de um servidor de arquivos.

# **Prerequisites**

## **Requirements**

Não existem requisitos específicos para este documento.

## **Componentes Utilizados**

As informações neste documento são baseadas no firmware VxWorks versão 12.01T1 atualizado para a versão 12.05 do firmware VxWorks. Este procedimento de atualização usa um AP 1200 que executa a imagem de firmware 12.01T1 do VxWorks.

Énecessário um arquivo de imagem do firmware AP para atualizar o firmware através do console AP.

Observação: consulte Downloads de LAN sem fio para obter as versões mais recentes.

O arquivo a ser baixado é um único arquivo (AP12xxxxx.exe, um arquivo autoextraível).

O arquivo deve ser extraído novamente, o que resulta em um arquivo de imagem descompactada (AP12xxvxxx.img).

Observação: o arquivo .img é o que está instalado no AP, não no arquivo .exe.

Um cabo direto de extensão serial de nove pinos é necessário para conectar a porta COM1 ou COM2 no computador à porta de console no AP. Depois de conectar o cabo, use um emulador de terminal (como o Hyper Terminal) e defina a sessão com estas configurações:

- 9600 bps
- 8 bits de dados
- Sem paridade
- 1 bit de parada
- Sem controle de fluxo (NONE)

The information in this document was created from the devices in a specific lab environment. All of the devices used in this document started with a cleared (default) configuration. If your network is live, make sure that you understand the potential impact of any command.

## **Conventions**

Consulte as <u>Convenções de Dicas Técnicas da Cisco para obter mais informações sobre</u> <u>convenções de documentos.</u>

#### Versão suportada

Seu AP deve executar o firmware VxWorks versão 11.40T ou posterior para instalar o firmware VxWorks versão 12.05.

## Redefina o AP para o padrão de fábrica

Consulte a seção <u>Redefinição da configuração de Gerenciamento de firmware e configurações</u> se precisar redefinir a unidade para os padrões de fábrica.

## Procedimento de atualização

O procedimento de atualização explicado nesta seção diz respeito à versão 0.05 do bloco de inicialização no AP. O procedimento para atualizar o firmware 12.01T1 é o mesmo, independentemente da versão do bloco de inicialização disponível em seu AP.

### Determine a versão do bloco de inicialização

Você precisa desconectar e substituir o conector de alimentação para reinicializar o AP. Isso determina a versão do bloco de inicialização disponível em seu AP.

Àmedida que o AP é reinicializado, as informações introdutórias do sistema são exibidas. A

versão do bloco de inicialização aparece na terceira linha deste texto e é rotulada como Bootstrap ver. Esta saída mostra a versão 0.05 do bootstrap exibida:

System ID: 000ED77C343E Motherboard: IBM405 200MHz, 8192KB FLASH, 16384KB DRAM, Revision 00 Bootstrap Ver. 0.05: FLASH, CRC C5CA9B6B (OK) Initialization: OK

Procedimento de atualização

Conclua estes passos para atualizar seu AP:

- 1. Quando os arquivos de memória estiverem listados sob o título Memória: Arquivo, pressione **Ctrl-W** em cinco segundos para acessar o menu de bloco de inicialização.
- 2. Pressione = (a tecla de sinal igual) para ir para o menu principal.

```
c -- Copy file
f -- File dir
l -- downLoad file into DRAM
u -- Upload file
p -- xfer Protocol
n -- coNsole
r -- Run
s -- System info.
```

**Observação:** os menus diferenciam maiúsculas de minúsculas e não há nenhum prompt de comando como os exibidos em um shell de comando do Windows ou UNIX.

 Pressione Ctrl-Z para exibir o menu de reformatação oculto. Estes itens de menu são exibidos:

```
U -- Upgrade bootstrap from file.
!--- FORMAT memory bank.
```

4. Pressione ! (a tecla do ponto de exclamação, **Shift-1**) para apagar o conteúdo da memória Flash e dar espaço para o novo firmware.

!--- FORMAT memory bank.

5. Pressione 3 para selecionar o banco de memória Flash. FORMAT Memory Bank:

```
1 -- DRAM
2 -- Config
3 -- FLASH
```

6. Pressione Y para confirmar o FORMAT. Cuidado: esta etapa apaga todos os arquivos no banco.

Y -- \*FORMAT\*

N -- CANCEL

Quando a memória Flash é apagada, o sistema exibe o conteúdo atualizado de todos os tipos de memória.

| Bank | total           | used                                             | left                                       |
|------|-----------------|--------------------------------------------------|--------------------------------------------|
|      | 16742624        | 0                                                | 16742624                                   |
| lg   | 524288          | 292                                              | 523996                                     |
| Ŧ    | 7602176         | 0                                                | 7602176                                    |
|      | Bank<br>ig<br>H | Bank total<br>16742624<br>ig 524288<br>H 7602176 | Banktotalused167426240ig524288292H76021760 |

```
М
```

```
Memory Bank:Fileaddresssizeencoding typeflagsa) Config:AP Installation KeyFF82000080noneKey0000b) Config:AWC_ConfigDBFF820050212AiroDB1Data0000
```

7. Escolha um protocolo de transferência de arquivos para configurar a transferência de arquivos.No menu principal, pressione **p** para selecionar o protocolo de transferência.

```
c -- Copy file
f -- File dir
l -- downLoad file into DRAM
u -- Upload file
p -- xfer Protocol
n -- coNsole
r -- Run
s -- System info.
!--- FORMAT memory bank.
```

Pressione x para selecionar Xmodem.

```
x -- Xmodem
```

- k -- 1K-Xmodem
- 8. Defina a taxa de baud como 115200 bps para acelerar a transferência. Conclua estes passos:No menu principal, pressione **n** para selecionar o console.

```
c -- Copy file
f -- File dir
l -- downLoad file into DRAM
u -- Upload file
p -- xfer Protocol
n -- coNsole
r -- Run
s -- System info.
!--- FORMAT memory bank.
```

Pressione **b** para alterar a taxa de transmissão.

```
b -- Baud (all N/8/1)
e -- Echo test (<esc> stops)
o -- Output test (any key stops)
l -- LED test
```

Pressione g para definir a taxa de baud como 115200 bps.

a -- 4800 b -- 9600 c -- 19200 d -- 28800 e -- 38400 f -- 57600 g -- 115200

Assim que a velocidade do console é alterada, a comunicação com o AP é perdida.

- Redefina a velocidade do programa de terminal para restabelecer a comunicação.Desconecte o programa de terminal.Altere suas propriedades de conexão para 115200 bps.Reconecte o programa de terminal.
- 10. Depois de reconectar, pressione a tecla **Esc** para sair da árvore de menus e retornar ao menu principal do AP.

```
a -- 4800
b -- 9600
c -- 19200
d -- 28800
e -- 38400
f -- 57600
g -- 115200
b -- Baud (all N/8/1)
e -- Echo test (<ESC> stops)
o -- Output test (any key stops)
l -- LED test
```

```
c -- Copy file
f -- File dir
l -- downLoad file into DRAM
u -- Upload file
p -- xfer Protocol
n -- coNsole
r -- Run
s -- System info.
!--- FORMAT memory bank.
```

**Nota:** certifique-se de usar os <u>arquivos de firmware descompactados</u> (os arquivos .img) para a transferência de arquivos nas próximas etapas. Consulte <u>Downloads de LAN Sem</u> <u>Fio</u> para baixar imagens de AP.

11. Pressione I (L minúsculo) para definir o AP para receber o arquivo.

```
1
Using Xmodem
(type <Ctrl-X> to cancel)
CCC
```

AP

12. Execute estas etapas para receber o arquivo de firmware via Xmodem.Nota: Este documento pressupõe que você usa o Hyper Terminal para o processo de atualização via console.Clique na guia Transferência na barra Menu na janela Hyper Terminal.Escolha a guia Send File na janela pop-up.Na janela Enviar arquivo, navegue e escolha o arquivo de imagem descompactada (img) apropriado para o qual esse AP precisa ser atualizado. Você já deve ter feito o download deste arquivo de imagem descompactado em seu PC.Escolha Xmodem como o protocolo usado para enviar o arquivo ao

| Send File                                                | ? 🛛    |
|----------------------------------------------------------|--------|
| Folder: C:\Wireless\Wireless Images\VxWorks<br>Filename: |        |
| C:\Wireless\Wireless Images\VxWorks\AP1200v              | Browse |
| Protocol:                                                |        |
| Zmodem with Crash Recovery                               | ~      |
| 1K Xmodem<br>Kermit<br>Xmodem                            |        |
| Ymodem                                                   |        |

 Agora, a transferência de arquivos via protocolo Xmodem é iniciada. Esta é a aparência da janela de transferência de arquivo Xmodem:

| Xmodem      | file send f | or vxworks                                          |          |                      | ĺ     |  |  |  |  |
|-------------|-------------|-----------------------------------------------------|----------|----------------------|-------|--|--|--|--|
| Sending:    | C:\Wireles: | C:\Wireless\Wireless Images\VxWorks\AP1200v1205.img |          |                      |       |  |  |  |  |
| Packet:     | 10643       | Error checking:                                     |          |                      |       |  |  |  |  |
| Retries:    | 0           | Total retries:                                      | 0        | ]                    |       |  |  |  |  |
| Last error: |             |                                                     |          | ]                    |       |  |  |  |  |
| File:       |             |                                                     |          | 1330K of 1467K       |       |  |  |  |  |
| Elapsed:    | 00:05:32    | Remaining:                                          | 00:00:34 | Throughput: 4099 cps |       |  |  |  |  |
|             |             |                                                     |          | Cancel cps/bps       | Quand |  |  |  |  |

a transferência é concluída, o sistema exibe o conteúdo atualizado de todos os tipos de memória. **Observação:** nesta saída, o sistema exibe a versão de firmware **12.05** recentemente atualizada (destacada em negrito).

|       |         |             | •                |      | -        |         |          |      |       |
|-------|---------|-------------|------------------|------|----------|---------|----------|------|-------|
| Memor | ry Bank | total       | used             | 1    | eft      |         |          |      |       |
| DRA   | MA      | 16742624    | 1501612          | 1524 | 1012     |         |          |      |       |
| Cor   | nfig    | 524288      | 292              | 52   | 3996     |         |          |      |       |
| FLA   | ASH     | 7602176     | 0                | 760  | 2176     |         |          |      |       |
|       |         |             |                  |      |          |         |          |      |       |
| Memor | ry Bank | :File       |                  |      | address  | size    | encoding | type | flags |
| a)    | DRAM    | :Enterprise | AP Sys <b>12</b> | .05  | 00008720 | 1225476 | gzip     | Exec | 0901  |
| b)    | DRAM    | :Enterprise | AP Web <b>12</b> | .05  | 00133A24 | 149300  | .tar.gz  | Web  | 0000  |
| C)    | DRAM    | :Inflate Ve | er. c14o         |      | 00158158 | 7496    | gzip     | Dcdr | 0900  |
| d)    | DRAM    | :350 Series | FW 5.20.         | 47   | 00159EA0 | 59292   | .tar.gz  | Data | 0000  |
| e)    | DRAM    | :AIR-CB20A  | FW 5.20.4        | 7    | 0016863C | 60048   | .tar.gz  | Data | 0000  |
| f)    | Config  | :AP Install | ation Key        |      | FF820000 | 80      | none     | Кеу  | 0000  |
| g)    | Config  | :AWC_Config | ſDB              |      | FF820050 | 212     | AiroDB1  | Data | 0000  |
|       |         |             |                  |      |          |         |          |      |       |

14. Defina a taxa de baud do console de volta para 9600 bps para reduzir a possibilidade de erros ou problemas após a conclusão da transferência do arquivo.Pressione n para selecionar o console no menu principal.

```
c -- Copy file
f -- File dir
l -- downLoad file into DRAM
u -- Upload file
p -- xfer Protocol
n -- coNsole
r -- Run
s -- System info.
!--- FORMAT memory bank.
```

Pressione **b** para alterar a taxa de transmissão.

b -- Baud (all N/8/1)
e -- Echo test (<esc> stops)
o -- Output test (any key stops)
l -- LED test

Pressione **b** para definir a taxa de baud de volta para 9600 bps.

- a -- 4800
- b -- 9600
- c -- 19200 d -- 28800
- e -- 38400
- f -- 57600
- g -- 115200

Assim que a velocidade do console é alterada, a comunicação com o AP é perdida.

- 15. Redefina a velocidade do programa de terminal para restabelecer a comunicação.Desconecte o programa de terminal.Altere suas propriedades de conexão para 9600 bps.Reconecte o programa de terminal.
- 16. Depois de reconectar, pressione a tecla **Esc** para sair da árvore de menus e retornar ao menu principal do AP.

```
a -- 4800
b -- 9600
c -- 19200
d -- 28800
e -- 38400
f -- 57600
g -- 115200
b -- Baud (all N/8/1)
e -- Echo test (<ESC> stops)
o -- Output test (any key stops)
l -- LED test
c -- Copy file
f -- File dir
1 -- downLoad file into DRAM
u -- Upload file
p -- xfer Protocol
n -- coNsole
r -- Run
s -- System info.
 !--- FORMAT memory bank.
```

17. Mova manualmente cada arquivo, um de cada vez, da DRAM para a Flash.Pressione **c** para iniciar uma cópia.

```
c -- Copy file
f -- File dir
l -- downLoad file into DRAM
u -- Upload file
p -- xfer Protocol
n -- coNsole
r -- Run
s -- System info.
!--- FORMAT memory bank.
```

Pressione **3** para escolher a memória Flash como o banco de destino. Copy Into Bank:

1 -- DRAM 2 -- Config **3 -- FLASH** 

Pressione a para selecionar o primeiro arquivo a ser copiado.

File To Copy:

```
b -- EnterpriseAP Web 12.05
c -- Inflate Ver. c14o
d -- 350 Series FW 5.20.47
e -- AIR-CB20A FW 5.20.47
f -- AP Installation Key
g -- AWC_ConfigDB
!--- Choose a to copy the first file, EnterpriseAP Sys 12.05, !--- from DRAM into Flash.
```

Depois que o arquivo é copiado de DRAM para Flash, o conteúdo atualizado do sistema de arquivos é exibido. Observe que o mesmo arquivo reside na DRAM e na Flash.

| Memor | y Bank | total       | used       | 10    | eft      |         |          |      |       |
|-------|--------|-------------|------------|-------|----------|---------|----------|------|-------|
| DRA   | M      | 16742624    | 1501612    | 15243 | 1012     |         |          |      |       |
| Cor   | nfig   | 524288      | 292        | 523   | 3996     |         |          |      |       |
| FLA   | SH     | 7602176     | 1225476    | 637   | 5700     |         |          |      |       |
| Memor | y Bank | :File       |            |       | address  | size    | encoding | type | flags |
| a)    | DRAM   | :Enterprise | eAP Sys 12 | .05   | 00008720 | 1225476 | gzip     | Exec | 0901  |
| b)    | DRAM   | :Enterpris  | eAP Web 12 | .05   | 00133A24 | 149300  | .tar.gz  | Web  | 0000  |
| C)    | DRAM   | :Inflate V  | er. c14o   |       | 00158158 | 7496    | gzip     | Dcdr | 0900  |
| d)    | DRAM   | :350 Serie  | s FW 5.20. | 47    | 00159EA0 | 59292   | .tar.gz  | Data | 0000  |
| e)    | DRAM   | :AIR-CB20A  | FW 5.20.4  | 7     | 0016863C | 60048   | .tar.gz  | Data | 0000  |
| f)    | Config | :AP Instal  | lation Key |       | FF820000 | 80      | none     | Кеу  | 0000  |
| g)    | Config | :AWC_Confi  | gDB        |       | FF820050 | 212     | AiroDB1  | Data | 0000  |
| h)    | FLASH  | :Enterpris  | eAP Svs 12 | .05   | FF8A0000 | 1225476 | azin     | Exec | 0901  |

Repita as etapas de 18a a 18c até que todos os arquivos listados na DRAM também sejam listados na memória Flash.

| Memor | y Bank | total         | used    | le    | eft      |         |          |      |       |
|-------|--------|---------------|---------|-------|----------|---------|----------|------|-------|
| DRA   | M      | 16742624 1    | 501612  | 15241 | 1012     |         |          |      |       |
| Cor   | fig    | 524288        | 292     | 523   | 3996     |         |          |      |       |
| FLA   | SH     | 7602176 1     | 501612  | 6100  | 0564     |         |          |      |       |
| Memor | y Bank | :File         |         |       | address  | size    | encoding | type | flags |
| a)    | DRAM   | :EnterpriseAP | Sys 12  | .05   | 00008720 | 1225476 | gzip     | Exec | 0901  |
| b)    | DRAM   | :EnterpriseAP | Web 12  | .05   | 00133A24 | 149300  | .tar.gz  | Web  | 0000  |
| C)    | DRAM   | :Inflate Ver. | c14o    |       | 00158158 | 7496    | gzip     | Dcdr | 0900  |
| d)    | DRAM   | :350 Series F | W 5.20. | 47    | 00159EA0 | 59292   | .tar.gz  | Data | 0000  |
| e)    | DRAM   | :AIR-CB20A FW | 5.20.4  | 7     | 0016863C | 60048   | .tar.gz  | Data | 0000  |
| f)    | Config | :AP Installat | ion Key |       | FF820000 | 80      | none     | Кеу  | 0000  |
| g)    | Config | :AWC_ConfigDB |         |       | FF820050 | 212     | AiroDB1  | Data | 0000  |
| h)    | FLASH  | :EnterpriseAP | Sys 12  | .05   | FF8A0000 | 1225476 | gzip     | Exec | 0901  |
| i)    | FLASH  | :EnterpriseAP | Web 12  | .05   | FF9CB304 | 149300  | .tar.gz  | Web  | 0000  |
| j)    | FLASH  | :Inflate Ver. | c14o    |       | FF9EFA38 | 7496    | gzip     | Dcdr | 0900  |
| k)    | FLASH  | :350 Series F | W 5.20. | 47    | FF9F1780 | 59292   | .tar.gz  | Data | 0000  |
| 1)    | FLASH  | :AIR-CB20A FW | 5.20.4  | 7     | FF9FFF1C | 60048   | .tar.gz  | Data | 0000  |

#### 18. Depois que todos os arquivos tiverem sido copiados na memória Flash, desligue e ligue

```
novamente o AP.
```

```
Testing DRAM...
(press <esc> to bypass)
Testing DRAM...
(press <esc> to bypass)
DRAM OK
Power-on reset.
Copyright 1996-2000 Cisco Systems, Inc.
Copyright 1984-2000 Wind River Systems, Inc.
System ID: 000ED77C343E
Motherboard: IBM405 200MHz, 8192KB FLASH, 16384KB DRAM, Revision 00
Bootstrap Ver. 0.05: FLASH, CRC C5CA9B6B (OK)
Initialization: OK
.....
```

| Memory Bank | total    | used    | left     |
|-------------|----------|---------|----------|
| DRAM        | 16742624 | 0       | 16742624 |
| Config      | 524288   | 292     | 523996   |
| FLASH       | 7602176  | 1501612 | 6100564  |

A versão do novo firmware é exibida na memória Flash.

| 1emoi | ry Banł | :File                   | address  | size    | encoding | type | flags |
|-------|---------|-------------------------|----------|---------|----------|------|-------|
| a)    | Config  | g:AP Installation Key   | FF820000 | 80      | none     | Кеу  | 0000  |
| b)    | Config  | g:AWC_ConfigDB          | FF820050 | 212     | AiroDB1  | Data | 0000  |
| C)    | FLASH   | :EnterpriseAP Sys 12.05 | FF8A0000 | 1225476 | gzip     | Exec | 0901  |
| d)    | FLASH   | :EnterpriseAP Web 12.05 | FF9CB304 | 149300  | .tar.gz  | Web  | 0000  |
| e)    | FLASH   | :Inflate Ver. c14o      | FF9EFA38 | 7496    | gzip     | Dcdr | 0900  |
| f)    | FLASH   | :350 Series FW 5.20.47  | FF9F1780 | 59292   | .tar.gz  | Data | 0000  |
| g)    | FLASH   | :AIR-CB20A FW 5.20.47   | FF9FFF1C | 60048   | .tar.gz  | Data | 0000  |
|       |         |                         |          |         |          |      |       |

Inflating "EnterpriseAP Sys 10.12"...

- 19. Quando o processo de inicialização estiver concluído e o menu principal for exibido, pressione **H** para ver o menu inicial.
- 20. Verifique se o AP agora executa a nova versão do firmware. AP1200-ed708a [Cisco 1200 Series AP **12.05**] Uptime: 00:01:56

# Limitações no VxWorks

Os firmwares VxWorks não suportam rádio 802.11g. Para isso, o AP deve ser atualizado para uma versão mínima de 12.2(13)JA. Assim, o AP precisa ser atualizado para o Cisco IOS® para suportar o rádio 802.11g.

# Consideração de segurança do VxWorks

Quando um AP Aironet baseado em VxWorks é inicializado, e no momento dessa inicialização, se uma reinicialização ocorrer durante o intervalo entre quando a imagem do software é inflada com êxito e quando os drivers de LAN e rádio são carregados, o dispositivo perde seus arquivos de configuração. Em seguida, o dispositivo restaura de volta à configuração padrão de fábrica durante o recarregamento. No recarregamento, o AP retorna à identificação padrão do conjunto de serviços (SSID), ao **tsunami** e à autenticação aberta. Portanto, tal AP permite que clientes sem fio não autenticados acessem a rede

Para atenuar esse impacto de segurança, se o AP estiver em uma porta de switch que possa suportar entroncamento 802.1q, a porta pode ser configurada para não permitir o acesso à rede para a VLAN nativa. Isso evita que o AP seja gerenciado, e o AP pode ser configurado somente para permitir acesso sem fio a VLANs marcadas. Assim, quando um AP assume o padrão, seus clientes sem fio não autenticados são colocados na VLAN nativa e são bloqueados na porta do switch.

# Informações Relacionadas

- Procedimento de recuperação de senha para equipamento Cisco Aironet
- Guia de configuração do Cisco Aironet 340 Series
- Downloads de LAN sem fio
- <u>Gerenciamento de firmware e configurações</u>
- Notas de versão para os access points Cisco Aironet 1200 Series que executam o firmware

VxWorks versão 12.05

- Notas de versão para os access points Cisco Aironet 1200 Series executando a versão de <u>firmware 12.01T1</u>
- Guia De Início Rápido Para Access Points Cisco Aironet 1200 Series Que Executam Software
   <u>VxWorks</u>
- Guia de configuração de software de ponto de acesso Cisco Aironet 1200 Series para
   <u>VxWorks</u>
- <u>Suporte Técnico e Documentação Cisco Systems</u>